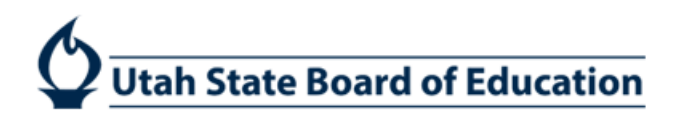

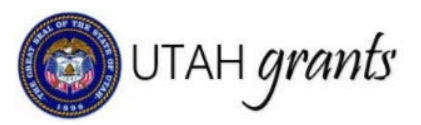

## Formula Grant Applications in UtahGrants

Formula Grants are grants provided to LEAs and/or organizations based on previously-established criteria. If eligible, the organization will receive a recommended allocation, and will receive an invitation to apply for funding. The organization has the option to waive the funding or complete the application. Formula Grants can be either State or Federally funded. The application, including a detailed budget, is required to be submitted to USBE for approval. The allocation amount may change over time based on availability of funds and other factors. A revised application is required for each change in the allocation amount.

1. Click on Applications (tab at top), pending tasks (left panel). Locate the application and select arrow to start application. \*Note: see step 2 prior to initiating application.

| 😩 UTAH gran                        | ds 👘      | ilized Director Day                            |                        |                                                         |               |          |         | ena - 🙆 - |
|------------------------------------|-----------|------------------------------------------------|------------------------|---------------------------------------------------------|---------------|----------|---------|-----------|
|                                    | <         | <ul> <li>Opportunities Applications</li> </ul> | s Grants Monitoring    |                                                         |               |          |         |           |
| Q Search                           | ^         | + Pending Tasks (Ass.                          | cations is) (C         |                                                         |               |          |         | =         |
| Search.                            | Q         | Quick Search                                   | ٩                      |                                                         |               |          |         |           |
| All                                |           | Ref. ID                                        | Туре                   | Subject                                                 | Created By    |          | Actions |           |
| Tasks                              | ~         | AP-400-091                                     | Application Invitation | Enhancement for At-Risk Students-Gang Prevention - 2019 | Jaime Barrett |          | s 🥖     |           |
| Application Tasks<br>Pandrog Table | ^         |                                                |                        | Total Records: 1                                        |               |          |         |           |
| Completed Tasks                    | ^         | + Pending Tasks (Assigned                      | d By Me)               |                                                         |               |          |         | =         |
| Applications<br>View Applications  | ^         | Quick Search                                   | ٩                      |                                                         |               |          |         |           |
| View Submitted App                 | lications | Ref. ID Type                                   | Subject                |                                                         | Assigned To   | Due Date | Actions |           |
|                                    |           |                                                |                        | No concerned for and                                    |               |          |         |           |

2. Only one individual can complete the application. Once you start an application, you will be the only individual that can access and make changes to this application. Please be cautious in confirming this action.

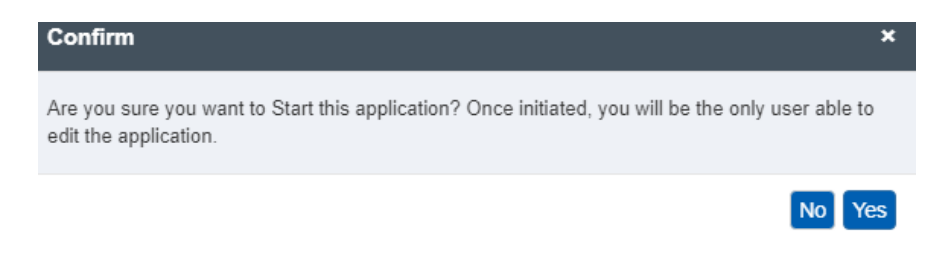

3. Note the tasks in the upper right corner. Click Edit to make changes to the application.

| 👔 UTAH grants                              | s: II   | in in Balls Marganit Street                                                    |                             |                                                       |                         |                                                 | Sector 2                             |
|--------------------------------------------|---------|--------------------------------------------------------------------------------|-----------------------------|-------------------------------------------------------|-------------------------|-------------------------------------------------|--------------------------------------|
|                                            | \$      | Opportunities Applications Grants Monitoring                                   |                             |                                                       |                         |                                                 |                                      |
| Q Search                                   | ^       | Application- Enhancement for At-Risk Students-Gang P                           | revention - 2015            |                                                       |                         | Walve A                                         | leptication Submit for Approval Edit |
| Search,                                    | Q<br>,  | Applicant Organization<br>Cartyons School District                             | 10<br>AP-400-091            |                                                       | Status<br>Created       | Døys Left<br>345                                |                                      |
| Tasks<br>Application Tasks                 | ^       | External Organization apply for the Funding Opportunity Annou                  | ncement (FOA) by creating a | n application. Created application is Internal        | y reviewed b. view more |                                                 | 0                                    |
| Pending Tasks<br>Completed Tasks           |         | Created                                                                        | 9 History                   | Solumitied For Approval                               | Internally Approved     |                                                 | Submitted to Granter                 |
| Activities<br>Applications                 | -       | Opportunity Overview                                                           |                             |                                                       |                         |                                                 |                                      |
| View Applications<br>View Submitted Applic | cations | Funding Opportunity ID (3)<br>AN-400-013                                       |                             | Grantor Organization (1)<br>USBE                      |                         | Application Deadline (2)<br>06/30/2019 05:00 PM |                                      |
|                                            |         | Application Overview                                                           |                             |                                                       |                         |                                                 |                                      |
|                                            |         | Application Title (3)<br>Enhancement for Al-Risk Students-Gang Prevention - 20 | 019                         | Applicant Organization (3)<br>Canyons School District |                         | Project Period Start Date (1)<br>7/1/2018       |                                      |
|                                            |         | Project Period End Date D<br>6/30/2019                                         |                             | Budget Allocation:<br>\$18,000                        |                         | Submitted By                                    |                                      |
|                                            |         | Submitted On                                                                   |                             | Indirect Cost %<br>11.78%                             |                         | Internal Approver (3)<br>Leon Wilcox            |                                      |
|                                            |         | Substantially Completed Date                                                   |                             | Owner L2<br>Janet Goble                               |                         |                                                 |                                      |
|                                            |         | Project Abstract                                                               |                             |                                                       |                         |                                                 |                                      |

4. In the Overview section, enter the Application Title, Internal Approver and Project Abstract.

|                                                           | <      | A Opportunities Applications Grants M                | onitoring                                    |                                                           |         |                                               |
|-----------------------------------------------------------|--------|------------------------------------------------------|----------------------------------------------|-----------------------------------------------------------|---------|-----------------------------------------------|
| Q Search                                                  | ^      | Application- Enhancement for ALRisk Student          | s-Gang Prevention - 2019                     |                                                           |         |                                               |
| Search                                                    | Q      | Applicant Organization                               | ID                                           |                                                           | Status  | Days Left                                     |
| All                                                       |        | Canyons School District                              | AP-400-091                                   |                                                           | Created | 345                                           |
| Tasks<br>Application Tasks                                | ^      | External Organization apply for the Funding Opportur | ity Announcement (FOA) by creating an applic | ation. Created application is internally reviewed b. view | v more  |                                               |
| Pending Tasks<br>Completed Tasks                          |        | Overview Budget S Attachments                        | D History                                    |                                                           |         |                                               |
| Activities                                                | ^      | Opportunity Overview                                 |                                              |                                                           |         |                                               |
| Applications<br>View Applications<br>View Submitted Apple | cabons | Funding Opportunity ID ①<br>AN-400-013               |                                              | Grantor Organization (1)<br>USBE                          |         | Application Deadline (1)<br>6/30/2019 5:00 PM |
|                                                           |        | Application Overview                                 |                                              |                                                           |         |                                               |
|                                                           |        | *Application Title (3)<br>Enhancement for At-Rigk    |                                              | Applicant Organization (8)<br>Canyons School District     |         | Project Period Start Date (1)<br>7/1/2018     |
|                                                           |        | Project Period End Date 19<br>6/30/2019              | N                                            | Submitted Dy                                              |         | Submitted On                                  |
|                                                           |        | "Internal Approver (3)<br>Leon Wilcox                | 13                                           | Substantially Completed Date                              |         | Owner<br>Jamet Goble                          |
|                                                           |        | A Project Abstract                                   |                                              |                                                           |         |                                               |
|                                                           |        | *Project Description (1)                             |                                              |                                                           |         |                                               |
|                                                           |        | X 6 6 6 9 * * Ø                                      | $\Omega \equiv \Pi$                          |                                                           |         |                                               |
|                                                           |        | BIIK Styles - Format -                               | <i>,</i>                                     |                                                           |         |                                               |
|                                                           |        |                                                      |                                              |                                                           |         |                                               |

5. The Internal Approver is responsible for reviewing the application prior to submission to USBE. By clicking on the Magnifying Glass next to the Internal Approver, you will see a list of individuals in the Approver role who have the authority to approve applications. Please select the appropriate individual for your organization. The organization's Key Point of Contact is listed as default, but can be changed to an individual in the Approver role.

| Leon Wilcox    | ٩                 |         |
|----------------|-------------------|---------|
| Searched Items |                   |         |
| Full Name      | Organization Name | Actions |
| Leon Wilcox    |                   | Select  |

6. Be sure to Save frequently and when moving from tab to tab.

| Application- Enhancement for At-Risk Students-Gang Prevention - 2019                                                                                                    |                                                                                |                   |                                               | Cancal Save =               |
|----------------------------------------------------------------------------------------------------|--------------------------------------------------------------------------------|-------------------|-----------------------------------------------|-----------------------------|
| Applicant Organization<br>Canyons School District                                                                                                    | ID<br>AP-400-091                                                               | Status<br>Created | Days Left<br>345                              |                             |
| External Organization apply for the Funding Opportunity Announcement (FOA) by                                                                                                    | creating an application. Created application is internally reviewed b. view in | stre              |                                               | Fields marked as * are requ |
| Overview Budget % Attachments "3 History                                                                                                    |                                                                                |                   |                                               |                             |
| Funding Opportunity ID ①<br>AN-400-013                                                                                                    | Grantor Organization (1)<br>USBE                                               |                   | Application Deadline (3)<br>6/30/2019 5 00 PM |                             |
| Application Overview 3                                                                                                    |                                                                                |                   |                                               |                             |
| *Application Title ®<br>Enhancement for As-F68k                                                                                                    | Applicant Organization (1)<br>Canyons School District                          |                   | Project Period Start Date (3)<br>7/1/2018     |                             |
| Project Period End Date 15                                                                                                    | Submitted By                                                                   |                   | Submitted On                                  |                             |
| *Internal Approver ① Leon Wilcox Q                                                                                                    | Substantially Completed Date                                                   |                   | Owner<br>Jamet Goble                          |                             |
| Project Abstract                                                                                                    |                                                                                | 5                 |                                               |                             |
| *Project Description (§)                                                                                                    |                                                                                |                   |                                               |                             |
| $\times$ $\odot$ $\otimes$ $\otimes$ $\otimes$ $\otimes$ $\sim$ $\rightarrow$ $\bigcirc$ $\odot$ $\otimes$ $\otimes$ $\otimes$ $\odot$ $\otimes$ $\otimes$ $\odot$ $\otimes$ $\odot$ $\otimes$ $\odot$ $\otimes$ $\odot$ $\otimes$ $\odot$ $\odot$ $\odot$ $\odot$ $\odot$ $\odot$ $\odot$ $\odot$ $\odot$ $\odot$ |                                                                                |                   |                                               |                             |

- 7. Complete the budget section by:
  - 1. Select the Budget tab
  - 2. Click the Blue Pencil icons to open the budget category for editing.
  - 3. Enter the dollar value
  - 4. Click the Save to save budget detail section. Saving will also calculate indirect costs (if applicable), and budget remaining.
  - 5. Enter the Budget Narrative
  - 6. Save (upper right corner)

| Application-Enhancement for At-Risk Students-Ga          | ng Prevention - 2019                                                        |                            | G<br>Cannot Save                   |
|----------------------------------------------------------|-----------------------------------------------------------------------------|----------------------------|------------------------------------|
| Applicant Organization<br>Canyons School District        | ID<br>AP-400-091                                                            | Status<br>Created          | Days Left<br>345                   |
| Atemal Organization apply for the Funding Opportunity Au | nnouncement (FOA) by creating an application. Greated application is inter- | hally reviewed buyiew more |                                    |
| Overview Budget % Altachments                            | D History                                                                   |                            | Press diminent as the region       |
| . Information                                            |                                                                             |                            |                                    |
| Budget Allocation<br>\$18.000                            | Remaining Budget<br>\$18,000                                                | Indexect Cost % 11.78%     | Indirect Cost Type<br>Unrestricted |
| Budget Narrative                                         |                                                                             |                            |                                    |
| *Please explain/justify your budget. ①                   |                                                                             |                            |                                    |
| Proposed Uses of Total Funds                             |                                                                             |                            | 4 Save =                           |
| # Expense Type (Expense Code)                            |                                                                             |                            | Proposed Budget Amount Actions     |
| 1 Salaries (100)                                         |                                                                             | 3 p                        | 0                                  |
| 2 Employee Benefits (200)                                |                                                                             |                            | \$0.00 / 2                         |
| 3 Purchased Professional & Tech Se                       | mices (300)                                                                 |                            | 50.00                              |
|                                                          | a new frank                                                                 |                            | 30.00                              |
| 4 Purchased Property Services (400                       | )                                                                           |                            | 50.00                              |

8. In the Attachments section, you will find the documents associated with the application available for download. Download attachments and save to your computer. Complete the application on your computer and save the file for upload. Any required forms/data validations will also be found in this section.

To add attachment, click Add in the Attachments for Grantor Section.

| Application-Enhancement                           | t for At-Risk Students-Gan  | Prevention - 2019                           |                                                       |                 |                  | Cancel Save =                   |
|---------------------------------------------------|-----------------------------|---------------------------------------------|-------------------------------------------------------|-----------------|------------------|---------------------------------|
| Applicant Organization<br>Canyons School District |                             | ID<br>AP-400-091                            | Status<br>Created                                     |                 | Days Left<br>345 |                                 |
| External Organization apply for                   | the Funding Opportunity Ann | ouncement (FOA) by creating an application. | Created application is internally reviewed bview more |                 |                  |                                 |
| Overview Budget                                   | % Attachments               | History                                     |                                                       |                 |                  | Fields marked as " are require- |
| Attachments From G                                | rantor                      |                                             |                                                       |                 |                  | ≡                               |
| Attachment Name                                   |                             |                                             | Classification                                        | Attachment URL  | ~                |                                 |
| STATE FORMULA TEST A                              | PPLICATION.pdf              |                                             | Program Artifacta                                     | View Atlachment |                  |                                 |
| Attachments For Gra                               | ntor                        |                                             |                                                       |                 |                  | Add                             |
| Name                                              | Туре                        | Description                                 | Date Attached                                         | Attached By     |                  | Actions                         |
|                                                   |                             |                                             | No Records Found                                      |                 |                  |                                 |

Locate and upload the file. Save

| Add Attachments            | ×    |
|----------------------------|------|
| Upload file from Computer  |      |
|                            |      |
| *Type                      |      |
| Other 🔻                    |      |
| *File                      |      |
| Choose File No file chosen |      |
| *Description               |      |
|                            |      |
|                            |      |
| <i>li</i>                  |      |
|                            | Sava |

9. Once completed, submit the application for approval. Clear any errors (if necessary). Application will then route to the individual selected in Step 4 for internal approval.

| The following error(s) occurred:<br>- Peace Bill out the description field of the application featore submitting<br>- Peace hand the application hadget in the Budget Table<br>- Your table Budget must read your tudget allocation<br>- A Budget Nerrative to required before submission |                                                       |                                |            |                                             |
|----------------------------------------------------------------------------------------------------|-------------------------------------------------------|--------------------------------|------------|---------------------------------------------|
| Application- Enhancement for At-Risk Students-Gang Prevention - 20                                                                                                    | 19                                                    |                                |            | Visive Application Submit for Approval Edit |
| Applicant Organization<br>Canyons School District                                                                                                    | ID<br>AP-400-091                                      | Status<br>Created              | Day<br>345 | s Loft                                      |
| External Organization apply for the Funding Opportunity Announcement (FOA                                                                                                    | by creating an application. Created application is in | ternally reviewed b. view more | -          |                                             |

10. Internal Approval – The internal approver will receive an email with a link to approve the application. The internal approver can also find the task in the Applications tab, pending tasks (left pane). Click on the Arrow to start the review.

|                                                       | 3 | Opportunities Applications Grants | Monitoring                         |                                                         |            |         |   |
|-------------------------------------------------------|---|-----------------------------------|------------------------------------|---------------------------------------------------------|------------|---------|---|
| Q Search                                              | ^ | + Pending Tasks (Assigned To Me)  |                                    |                                                         |            |         | Ħ |
| Siarch                                                | Q | Quick Search                      | ٩                                  |                                                         |            | /       |   |
| All                                                   |   | Ref. ID                           | Туре                               | Subject                                                 | Created By | Actions |   |
| Tasks                                                 | ^ | AP-400-090                        | Waive Application Approval Request | Enhancement for At-Risk Students-Gang Prevention - 2019 | Paula Hull | • _     |   |
| Application Tasks<br>Pending Tasks<br>Completed Tasks | ^ |                                   |                                    | Tatel Records: 1                                        |            |         |   |

- 11. Internal Approver reviews the application information submitted by the application creator and makes approval decision. If changes are needed, the Internal Approver must send the application back to the application creator to make edits and to resubmit. Internal Approver can:
  - a. Approve submits the application to USBE
  - b. Send Back send the application back to the creator to make changes
  - c. Reject sends application back to the creator to start again

| Application- Enhancement for At-Risk Students-Gang Preven                    | ntion - 2019                                                                      |                                  |                                                 | =                         |
|------------------------------------------------------------------------------|-----------------------------------------------------------------------------------|----------------------------------|-------------------------------------------------|---------------------------|
| Applicant Organization<br>Cache Co School District                           | ID<br>AP-400-090                                                                  | Status<br>Submitted For Approval | Days Loft<br>345                                |                           |
| External Organization apply for the Funding Opportunity Announcem            | nent (FOA) by creating an application. Created application is internally reviewed | b., view more                    | Q                                               |                           |
| Approval Decision                                                            |                                                                                   |                                  |                                                 |                           |
| Send Back   Reject   Approve                                                 | Subarat                                                                           |                                  |                                                 |                           |
| Created                                                                      | Submitted For Approval                                                            | O-<br>Internaty Approv           | od.                                             | O<br>Submitted to Geantur |
| Soverview Standard Strachments SH                                            | listory                                                                           |                                  |                                                 |                           |
| Opportunity Overview                                                         |                                                                                   |                                  |                                                 |                           |
| Funding Opportunity ID (8)<br>AN-400-013                                     | Grantor Organization (3)<br>USBE                                                  |                                  | Application Deadline (E)<br>06/30/2019 05:00 PM |                           |
| Application Overview                                                         |                                                                                   |                                  |                                                 |                           |
| Application Title<br>Enhancement for At-Risk Students-Gang Prevention - 2019 | Applicant Organization (1)<br>Cache Co School District                            |                                  | Project Period Start Date ①<br>7/1/2018         |                           |
| Project Period End Date (3)<br>6/30/2019                                     | Budget Allocation:<br>\$18,000                                                    |                                  | Submitted By                                    |                           |
| Submitted On                                                                 | Indirect Cost % 10.48%                                                            |                                  | Internal Approver 🕥<br>Dale Hansen              |                           |
| Substantially Completed Date                                                 | Owner<br>Paula Hull                                                               |                                  |                                                 |                           |
| Project Abstract                                                             |                                                                                   |                                  |                                                 |                           |
| Project Description (1)                                                      |                                                                                   |                                  |                                                 |                           |

12. Waive Application – an organization can decline the invitation to apply for funding by clicking Waive Application. Please note the warning, as waiving funds cannot be reversed. Waived applications must be approved by the Internal Approver (see step 4).

| # Opportunities Applications Grants Monitoring                                  |                                                            |                                     |                                          |
|---------------------------------------------------------------------------------|------------------------------------------------------------|-------------------------------------|------------------------------------------|
| Application- Enhancement for At-Risk Students-Gang Preve                        | ntion - 2019                                               |                                     | Walve Application Submit for Approval Ed |
| Applicant Organization<br>Canyons School District                               | ID<br>AP-400-091                                           | Status<br>Created                   | Days Left<br>345                         |
| External Organization apply for the Funding Opportunity Announcen               | nent (FOA) by creating an application. Created application | is internally reviewed b. view more |                                          |
| Created                                                                         | O<br>Submitted Fo                                          | Approval Internally                 | O O O O O O O O O O O O O O O O O O O    |
| Overview \$Budget %Attachments DF                                               | fistory                                                    |                                     |                                          |
| Opportunity Overview                                                            |                                                            |                                     |                                          |
| Funding Opportunity (D*/®)<br>AN-400-013                                        | Warni                                                      | ng: Waiving funds is perman         | nent. To proceed and permanently         |
| Application Overview                                                            | waive                                                      | this allocation click Okay.         |                                          |
| Application Title ()<br>Enhancement for At-Risk Students-Gang Prevention - 2019 |                                                            | and anotation, enere onayi          |                                          |
| Project Period End Date 1<br>6/30/2019                                          |                                                            |                                     | OK Cancel                                |

13. Locating Saved Applications – saved applications can be found on the applications tab.

| Q.                |                                     |                                                              |                                                                                                    |
|-------------------|-------------------------------------|--------------------------------------------------------------|----------------------------------------------------------------------------------------------------|
| Internal Approver | Status                              |                                                              | Actions                                                                                                    |
| 3 Leon Wilcox     | Submitted For Approval              |                                                              | •                                                                                                    |
| 1                 | Internal Approver<br>13 Leon Wilcox | Internal Approver Status  Leon Wilcox Submitted For Approval | Internal Approver         Status         ✓ Submitted On           13         Lean Wilcox         Submitted For Approval |

ADA Compliant: 10/9/2018